# Zapojení pohonu G23, H23 a řídící jednotka H70 200 Zjednodušený návod

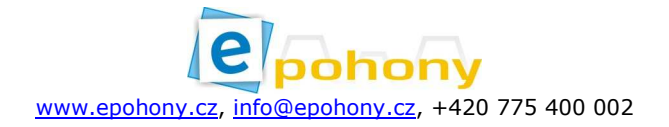

### Propojení svorek mezi motorem a řídící jednotkou:

| Svorka ŘJ (číslo) | Propojení | Svorka motor |
|-------------------|-----------|--------------|
| CH1 (6)           | ~         | FASE2        |
| COM (5)           | ~         | COMUNE       |
| AP1 (4)           | ~         | FASE1        |
| ENC1 (17)         | ~         | ENC          |
| +5V (16)          | ~         | +5V          |
| COM(19)           | ~         | COM          |

#### Motor 1

# Motor 2

| Svorka ŘJ (číslo) | Propojení | Svorka motor |
|-------------------|-----------|--------------|
| CH2 (9)           | ~         | FASE2        |
| COM (8)           | ~         | COMUNE       |
| AP2 (7)           | ~         | FASE1        |
| ENC2 (18)         | ~         | ENC          |
| +5V (16)          | ~         | +5V          |
| COM(19)           | ~         | COM          |

Kabeláž:

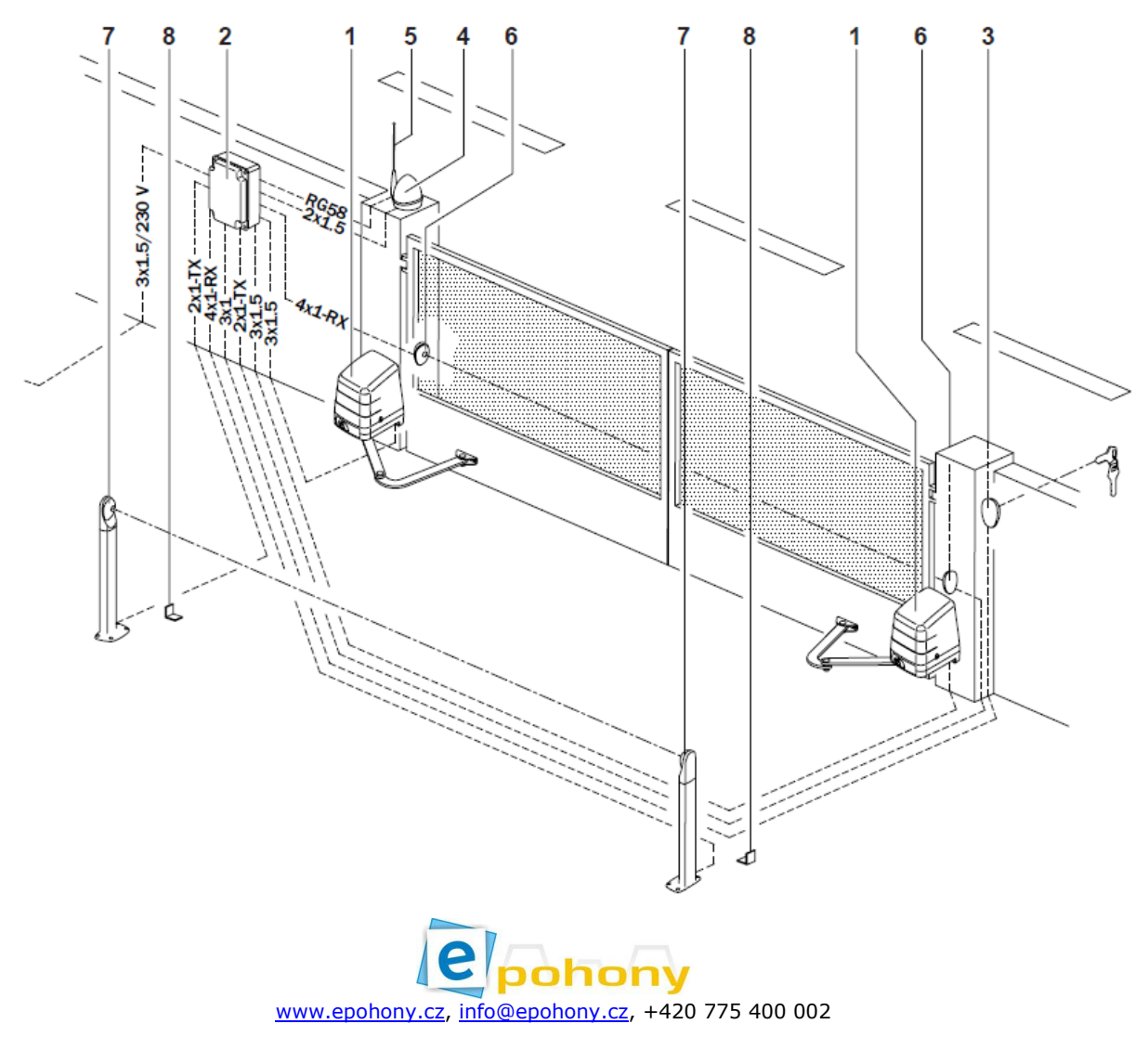

## Důležité!!

Propojit svorky na řídící jednotce (proklemovat) 40 a 41 (COM a ST)

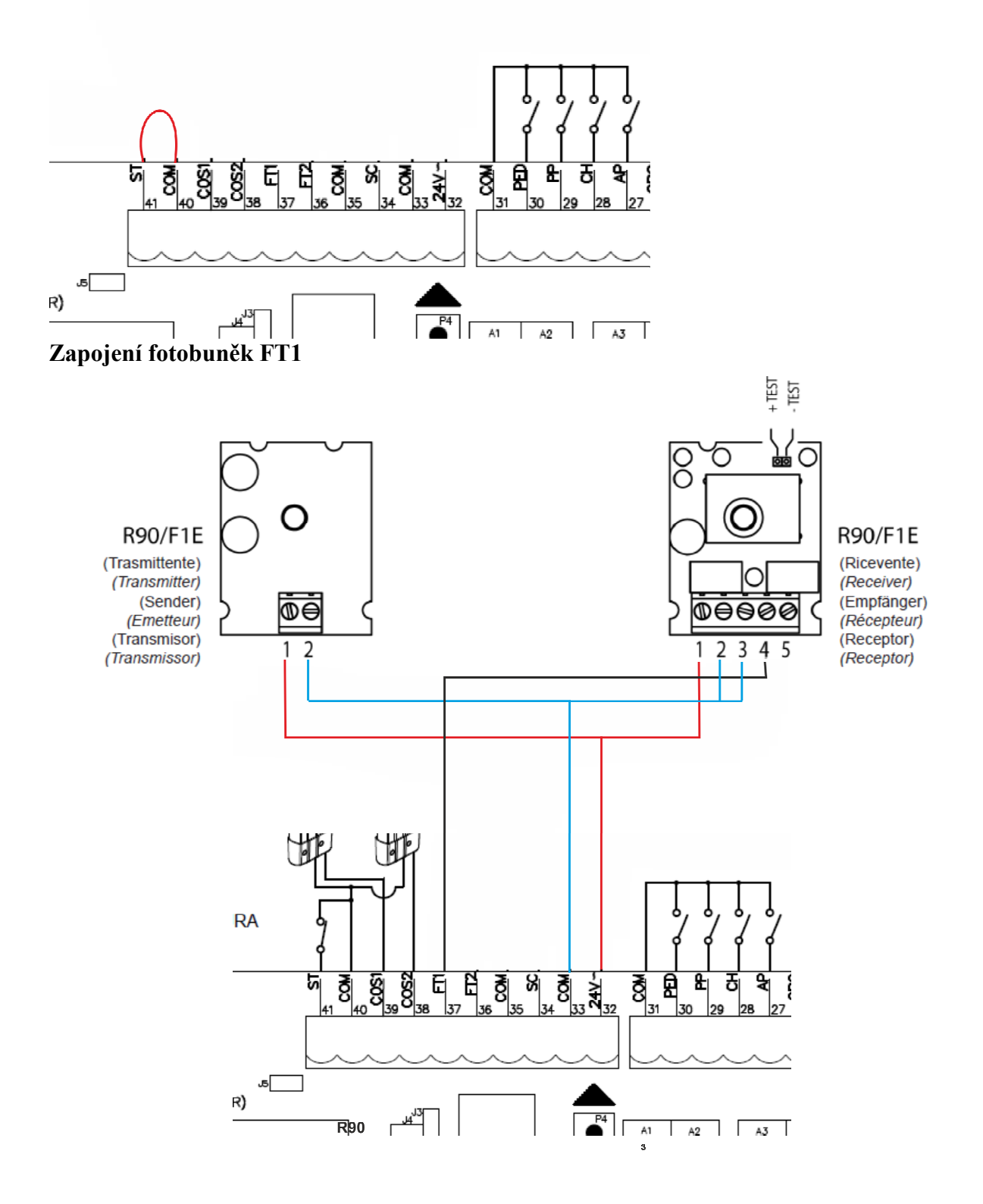

Nastavení řídící jednotky:

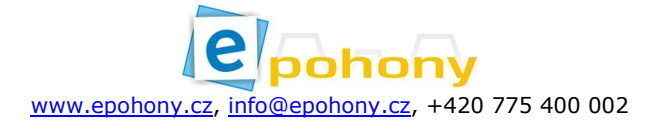

Řídící jednotku musímě přepnout do rozšířeného (extended) módu:

Tlačítkem **UP** nebo **DOWN** (P1 a P4) přepneme na nějaký parametr v jednoduchém (simple) módu a pak obě tlačítka držíme cca **4sec**. dokud se neobjeví na displeji **A.2. 01** viz obrázek.

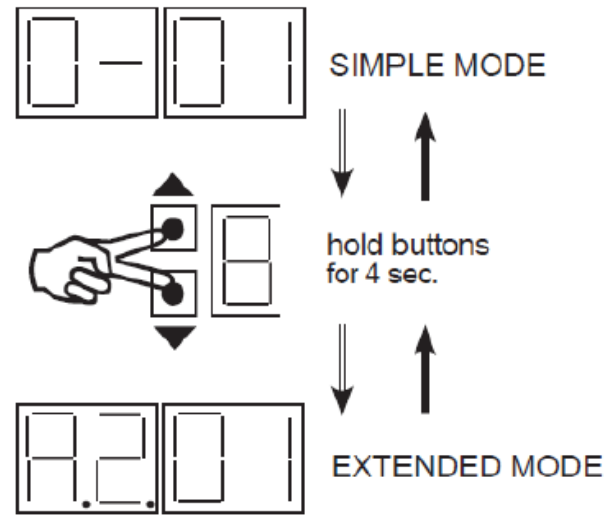

Nastavení parametrů v rozšířeném (extended) módu se zapojenými fotobuňkami FT1:

| Číslo parametru | Nastavit hodnotu |
|-----------------|------------------|
| 53              | 0                |
| 54              | 0                |
| 73              | 0                |
| 74              | 0                |
| 75              | 1                |

Nastavení parametrů v rozšířeném (extended) módu bez fotobuněk:

| Číslo parametru | Nastavit hodnotu |
|-----------------|------------------|
| 53              | 0                |
| 54              | 0                |
| 73              | 0                |
| 74              | 0                |
| 75              | 1                |
| 51              | 0                |

**Pro jednokřídlové brány je třeba nastavit počet křídel u parametru "O-" návod str. 6.** Jestli že máme tyto parametry nastaveny, vrátíme se zpět do funkčního módu, kde svítí jednotlivé segmenty funkcí.

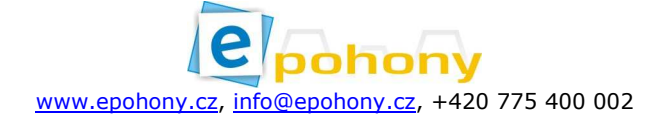

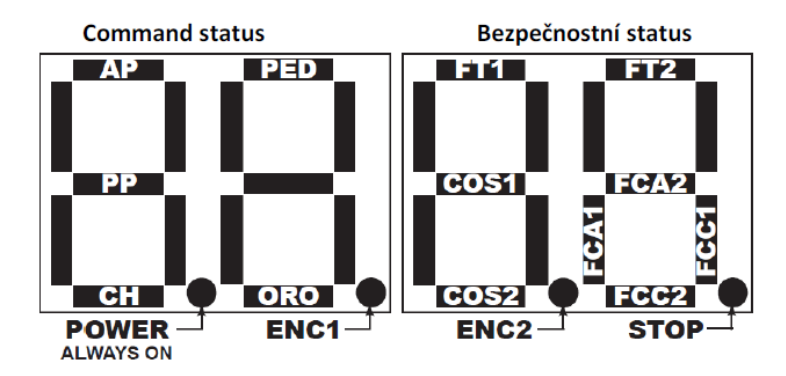

# Naprogramování dráhy křídel

Ke spuštení programování musíte držet tlacítko **PROG** po dobu **4 sec**.:display ukáže slovo "**APP**-" tlačítko uvolněte. Pak můžete tlačítko **PROG** stisknout znovu a nebo zmáčknout tlačítko dálkového ovladače kde je naučen krok – krok.

První stisknutí PROG nebo naučené tlačítko na ovladači:

programování bude plně automatické, takže jen čekáte do konce učení, vyhněte se během učeni protnutí fotobuněk. Na displeji se zobrazí slovo "AUTO" a motor 1 začíná otevírat, motor 2 automaticky otevírá po nastavené zpoždění, kdy obě křídla dosáhnou otevřené polohy, "AUTO" bliká po dobu 2 vteřin na displeji, pak "AUTO" přestane blikat, zavírací fáze se automaticky spustí.

#### Naučení ovladače

Stisknete tlačítko **P1** na přijímači – dioda začne na přijímači blikat – jakmile začne blikat – držíme tlačítko na ovladači, které chceme naučit.

Naučením nám dioda na přijímači začne svítit, pokud při učení probliknou obě diody na přijímači učení bylo neúspěšné, tak jej musíte opakovat.

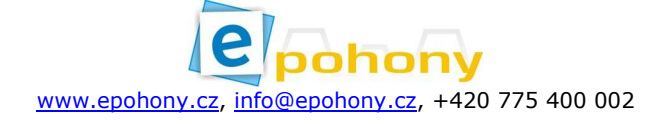